# 「遠隔授業スケジュール」

# にアクセスしよう。

九州情報大学

# 新入生の皆さんへ

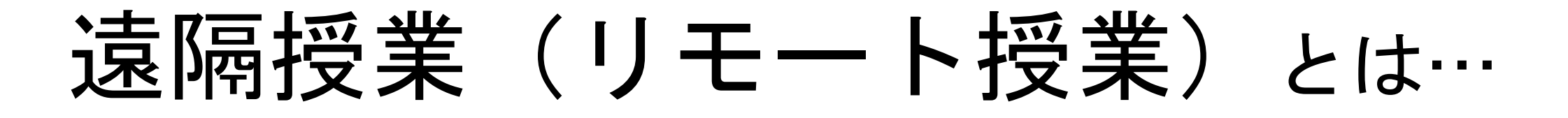

# 主にインターネットやメールを利用して行う授業です。

### 九州情報大学の遠隔授業の種類は…

# 課題(レポートなど) 録画 オンライン(Zoom)

### 九州情報大学の遠隔授業の種類は… Googleクラスルームを利用する 授業も多いです。 資料・プリントの提示 レポートの提出 教員との質疑応答 課題 (レポートなど) 録画 オンライン (Zoomなど) のURL など

### 九州情報大学の遠隔授業は…

# 「遠隔授業スケジュール」

# にアクセスしてください。

# 「遠隔授業スケジュール」

# アクセスの手順

# ①大学ホームページを開きましょう。 https://www.kiis.ac.jp/

### ②上部「在学生の方」をクリック

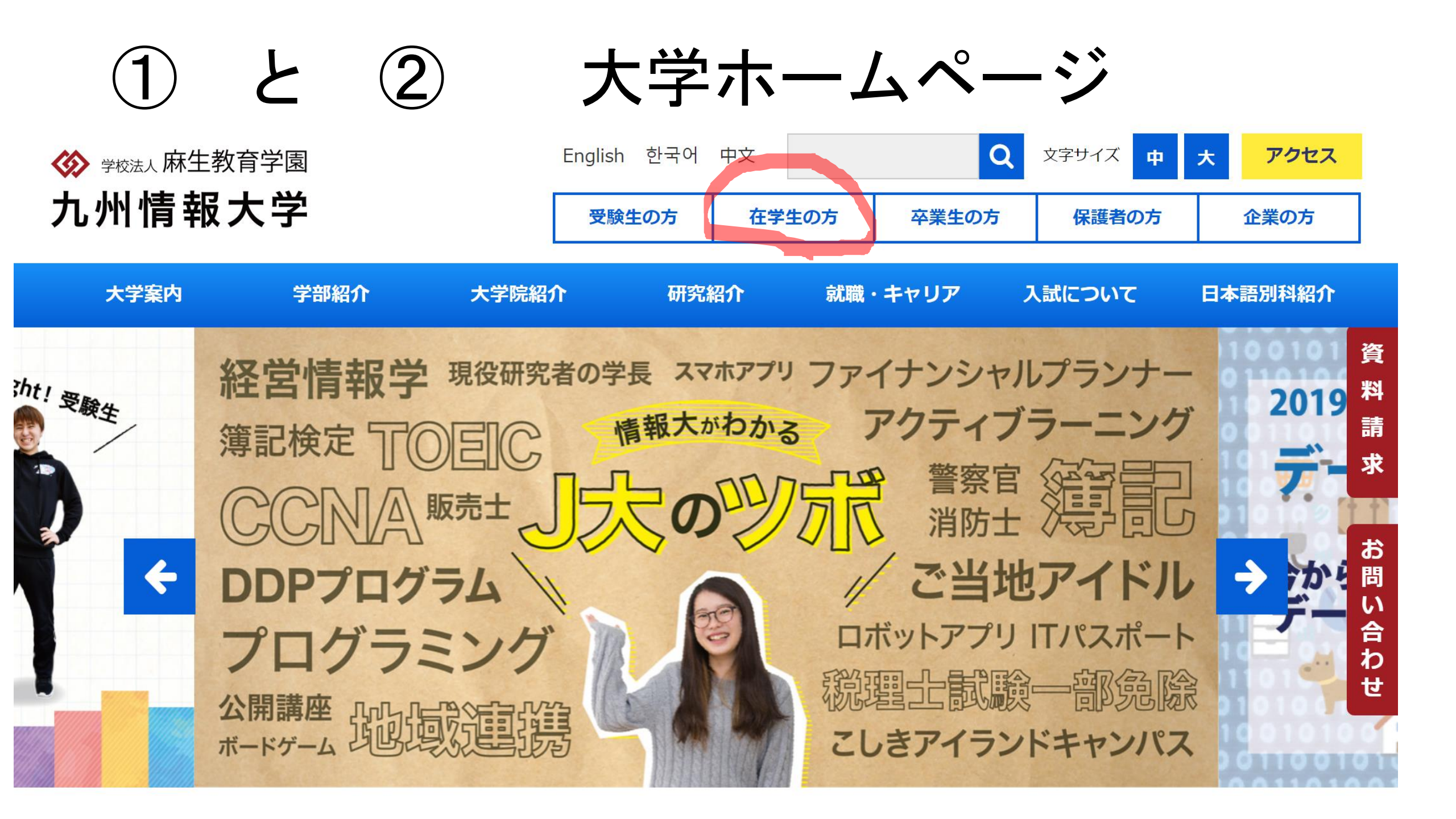

③「在学生」のページに移動

「在学生」のページ 3

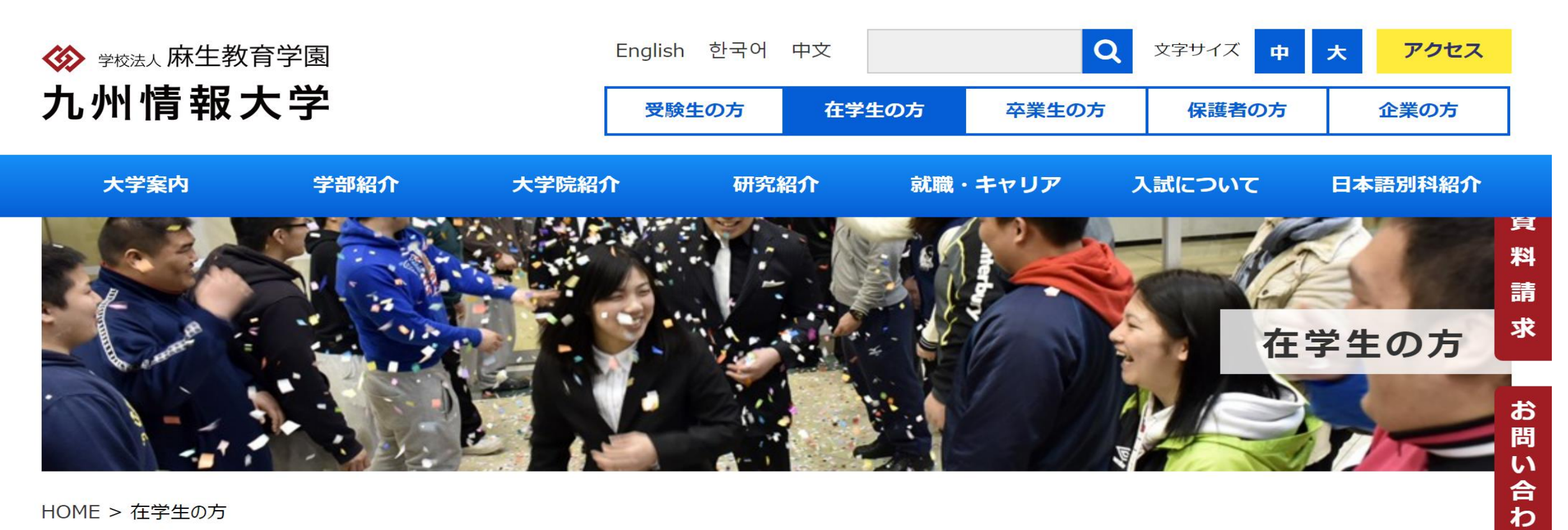

せ

HOME > 在学生の方

左学生の士

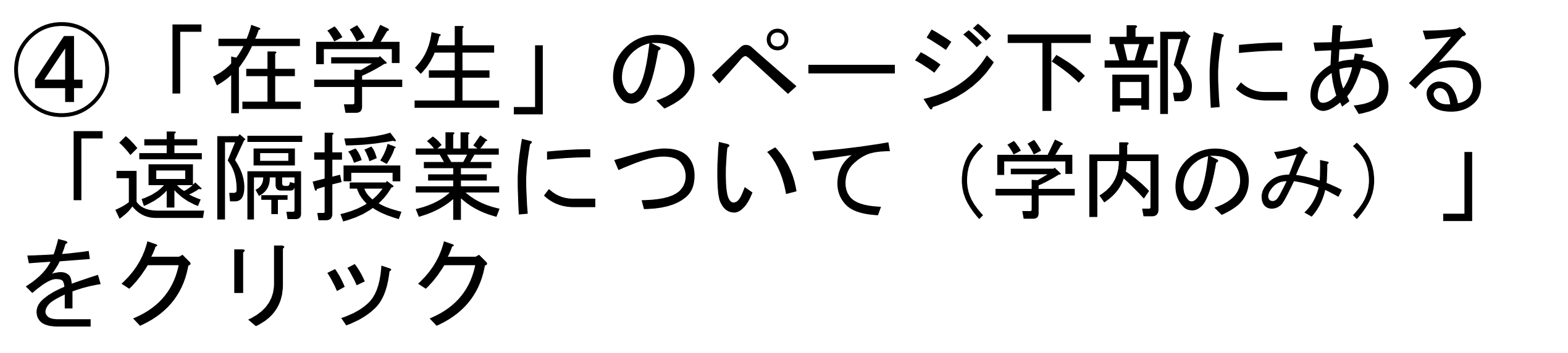

#### ④ 「遠隔授業について(学内のみ)」 をクリック

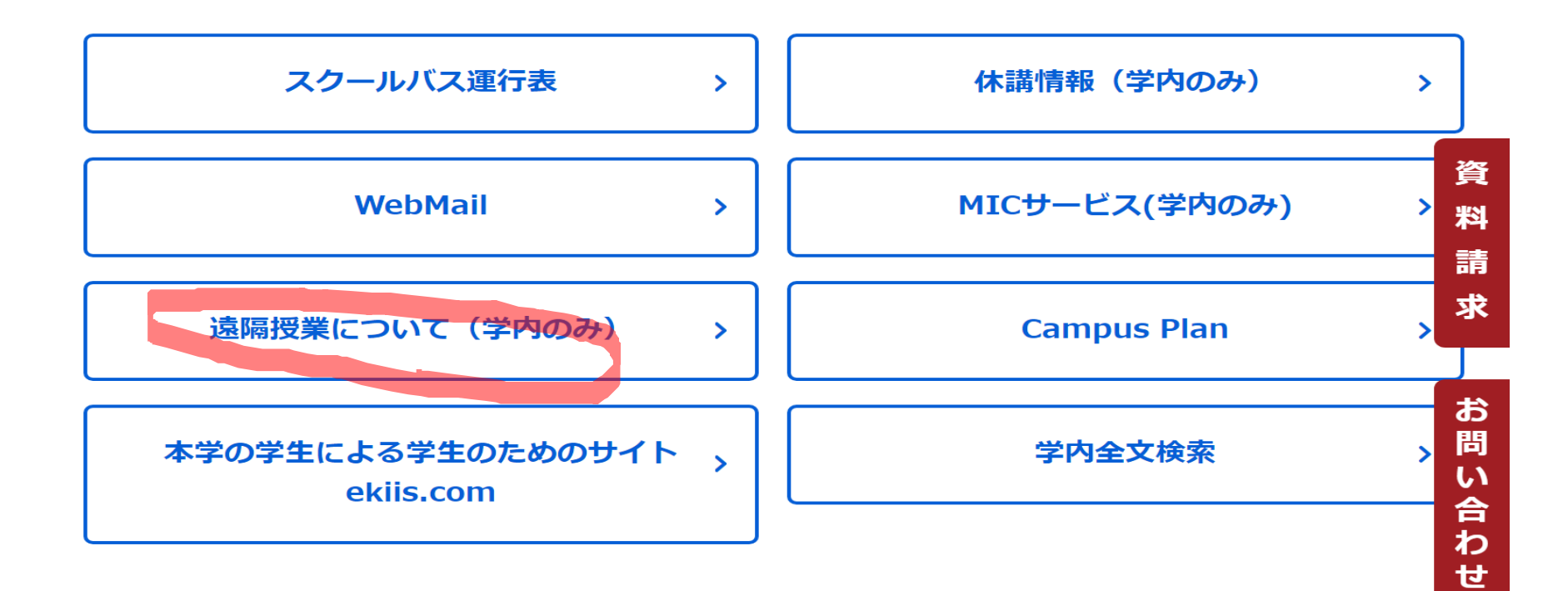

# ⑤「ログイン」小さい画面が出たら ユーザー名(ID) と パスワード を入力 →「ログイン」をクリック

※IDとパスワードは、ホームページより Web履修登録に進む場合と同じです。

#### ⑤ ログイン画面

| $\frown$                                                                                                    |                       |     |     |    | – 0 ×      |
|----------------------------------------------------------------------------------------------------|-----------------------|-----|-----|----|------------|
| (C) ( Muther Market Market Mar | .jp/gakunai/enkaku/   |     | - × | 検索 | ター 合 公 戀 🙂 |
| ▶ 在学生の方 – 九州情報大学                                                                                                    | ○ kiis.ac.jp の待機中     | × 📑 |     |    |            |
| ファイル(F) 編集(E) 表示(V) お                                                                                                    | 気に入り(A) ツール(T) ヘルプ(H) |     |     |    |            |
| 👍 🧃 メインメニュー ফ Yahoo! JAPA                                                                                                    | AN                    |     |     |    |            |

| Windows セキュリティ >                          |       |  |  |  |  |  |  |
|-------------------------------------------|-------|--|--|--|--|--|--|
| iexplore                                  |       |  |  |  |  |  |  |
| サーバー www.kiis.ac.jp がユーザー名とパスワードを要求しています。 |       |  |  |  |  |  |  |
| サーバーからの報告: "Login Password Required"。     |       |  |  |  |  |  |  |
| ユーザー名                                     |       |  |  |  |  |  |  |
| パスワード                                     |       |  |  |  |  |  |  |
| ✓ 資格情報を記憶する                               |       |  |  |  |  |  |  |
| ОК                                        | キャンセル |  |  |  |  |  |  |
|                                           |       |  |  |  |  |  |  |

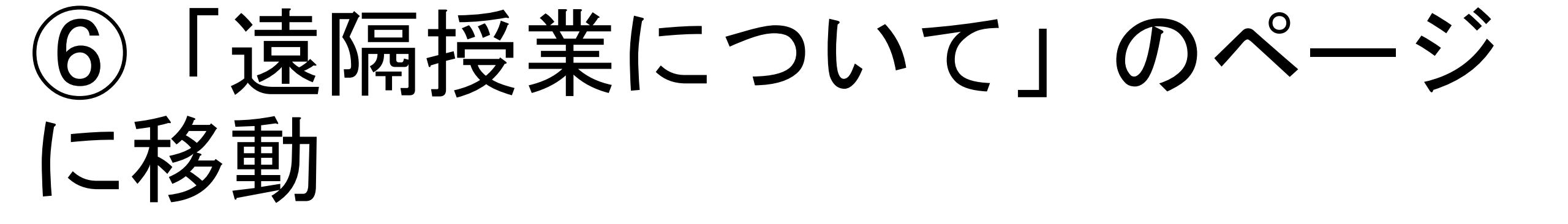

「遠隔授業について」のページ h

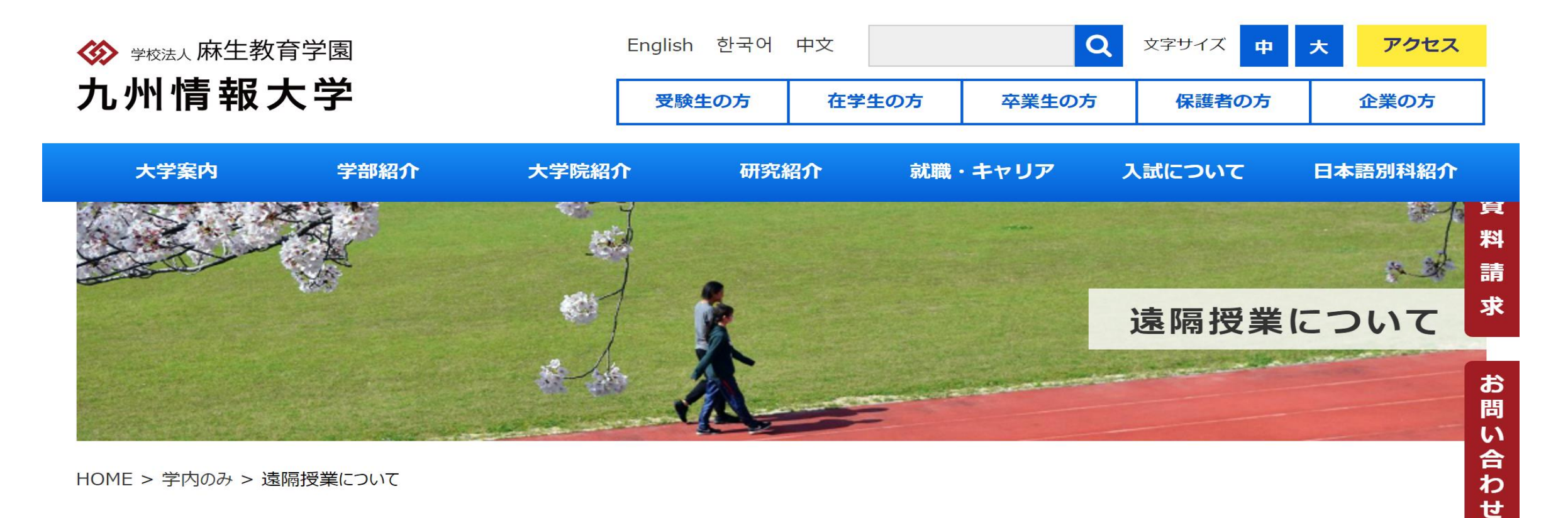

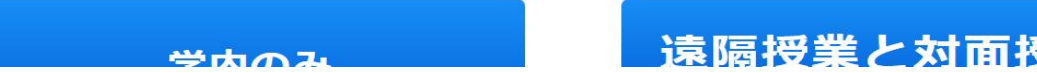

遠隔授業と対面授業スケジュール

# ⑦「遠隔授業について」のページの下部に移動してください。

# 授業当日のPDFファイルのリンク をクリックしてください。

#### ⑦ PDFファイルをクリック

◆2020年度学年歴(こちら)※一部変更あり

・12/1 (火)の授業(PDFファイル) 12/1 (8:56)4限宗教学(宗教と人生)録画掲載

・12/2(水)の授業(PDFファイル) 12/2(16:00)4限会計学(会計学総論)録画掲載・12/4(13:10)民事・行政訴訟特論II(大学院)録画掲 資

料

請

求

問い

合わ

せ

#### 載

<u>・12/3(木)の授業(PDFファイル)</u>

<u>・12/4(金)の授業(PDFファイル)</u>12/4(12:00)3 限日本国憲法録画掲載

<u>・12/7(月)の授業(PDFファイル)</u>

・12/8 (火)の授業 (PDFファイル) 12/8 (8:50) 2 限日本語II (古川先生) ZoomURL・資料掲載/2限中級中国語 (喬先生) ZoomURL掲載 お

#### 12/8(13:25)2限中級中国語(喬先生)資料揭載

<u>・12/9(水)の授業(PDFファイル)12/10(9:20)4限会計学(会計学総論)録画掲載 12/11(13:40)民事・行政訴訟特論I(吉野先生)</u>

<u>・12/10(木)の授業(PDFファイル)</u>

# ⑧授業当日の「遠隔授業スケジュール」のページに移動します。

#### ⑧ 授業当日の「遠隔授業スケジュール」

acd67ead381aada5033f30c7cb004c12.pdf

1 / 1 | - 75% + | 🕃 🚸

🛨 🖶 i

#### 令和2年11月27日(金)の摂業

#### ※判論学年・判論学科については、シラバス・時間割をよく確認して、問題いのないように受情してください。

#### \*PCでZOOMや希望の観聴サイトをクリックするときは、さクリックで「新しいタブで何く」と別回答で時くと、伝教に使うことができます(Firefox,Google chrome)。

|   |                  |                | ER0582リング           |                                                                                                    | 同語・元料                                     | 出父 - レポート目出号                                                                                                    |  |
|---|------------------|----------------|---------------------|----------------------------------------------------------------------------------------------------|-------------------------------------------|----------------------------------------------------------------------------------------------------|--|
|   | 英台括Advanced王     | 792            | ZOOM                | <u> 認識サイト</u> 0                                                                                                    |                                           |                                                                                                    |  |
|   | 11 <b>月1</b> [11 | 80             | ZOOM                | <u>お話サイト</u> 0                                                                                                    | E100 E5881 2-1-5                          |                                                                                                    |  |
|   | 教育実習 中语年         | 78             |                     | <b>*#844%:1%</b> •                                                                                                    | GeogleClarproces5753.3-F<br>(skoler#c)    |                                                                                                    |  |
|   | 社会学(社会学員)        | 78             | ZOOM                | ٥                                                                                                    | GeogleClassroom3/7533-F<br>Fortiepen      |                                                                                                    |  |
|   | 8****            | 15             | ZOOM                | <u>容易サイト</u> 0                                                                                                    |                                           | ミニレボート開出角 drividoのLike.ac.jo                                                                                             |  |
| - | 医导杆密油            | 981            | ZOOM                | <u>投稿サイト</u> 0                                                                                                    |                                           |                                                                                                    |  |
|   | 教育課程論            | 1255           | Google<br>classroom | STALLER Construction of the second second se |                                           |                                                                                                    |  |
|   | 特別講員(昭吉) 農業性会論   | 18             | Google<br>classroom | <u>GeodeCleannon</u> 0                                                                                                    |                                           |                                                                                                    |  |
|   | 日本国際活            | 8年             |                     | HRHAL () ()                                                                                                    | 法部合书 (PDP) 出版之一书 (Paced)                  | が用カードへ接触について確認したこと、分からなかったことを知入し苦めの確範的までに改 <sup>3</sup> vod inte-lucore<br>までメールしてください。中日に「九州商船大学・和日日・学唱巻号・氏日」もがす犯入すること。 |  |
|   | ビジネス英語王          | 調内             | Google<br>classroom | GoodeCheernom 0                                                                                                    | MILCONT (POP)                             |                                                                                                    |  |
|   | 情報リテラシー演習王       | ₩18            | Google<br>classroom | ٥                                                                                                    | Georgie Classroom, 973.33- F<br>1762.7492 |                                                                                                    |  |
|   | ルーディング技術         | хe             | 08 JR               | ٥                                                                                                    |                                           |                                                                                                    |  |
|   | 医影响能记术           | 792            | ZOOM                | <u>自然サイト</u> 0                                                                                                    | 09-M-M-RK700                              |                                                                                                    |  |
|   | 情報テクノロジー演習Ⅱ      | ŦH             | Google<br>classroom | ٥                                                                                                    | Google Classroom 27.3.3- F<br>Titesaed.j  |                                                                                                    |  |
|   | ルーティング映画         | жe             | 08 JR               | 0                                                                                                    |                                           |                                                                                                    |  |
|   | 机图林即             | 大測             | Google<br>classroom | 0                                                                                                    | GeogleClassroom575333-F<br>Tub7reg1       |                                                                                                    |  |
|   | are I            | <del>8</del> 8 | Google<br>classroom | GoodeClearnon 0                                                                                                    |                                           |                                                                                                    |  |
|   | )月19日<br>(1911)  | 8 <u>1</u> 8   | ZOOM                | <u>総裁サイト</u> 0                                                                                                    |                                           |                                                                                                    |  |

4

# 「遠隔授業スケジュール」 にアクセス成功しました。

# 遠隔授業を受けましょう。

# 「遠隔授業スケジュール」を

見てください。

⑨授業の情報が掲示されています。

- 科目名
- 担当

### 授業の種別とリンク (課題、録画、ZOOM、Googleclassroom) 課題・資料 出欠・レポート提出等

備考

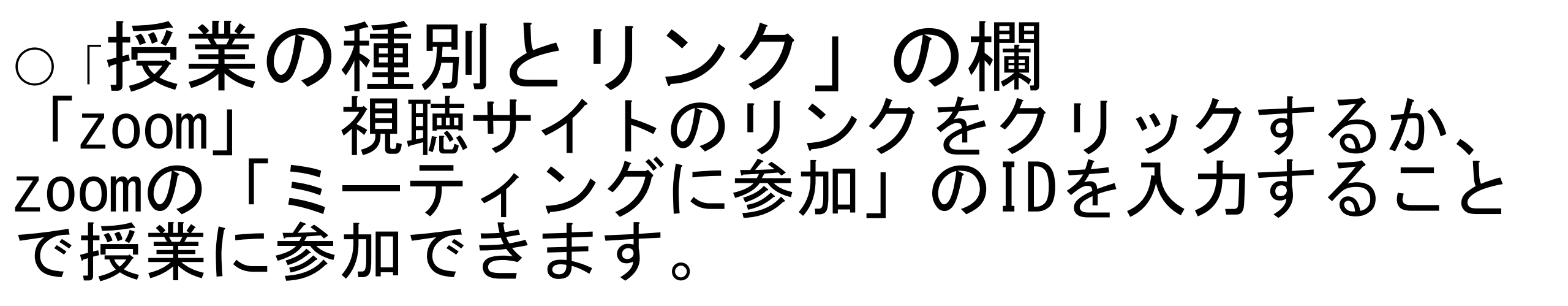

# 「録画」 視聴サイトのリンクをクリックすると授業の録画を視聴することができます。

「課題」 担当教員がレポートなどを課します。

「Googleclassroom」Googleクラスルームの中に授業の情報・資料があります。

#### ○「課題・資料」の欄 授業で使用する資料や課題についての説明のリ ンクがありますので、クリックして 入手してくだ さい。

〇「出欠・レポート提出等」の欄を見てください。 出欠の確認に関する担当教員の連絡やレポート 提出に関する必要事項が書きこまれます。

〇「備考」の欄 授業に関する連絡事項が書きこまれます。  ・遠隔授業スケジュールについて、日程別にそ の日の授業一覧をPDFファイルで掲載していま す。PCで参加する場合は、Adobe Acrobat Readerをダウンロードしてください。課題の説 明文や授業で使う資料は、そこから入手してく ださい。

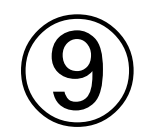

| ≡ | 200508_      | _enkaku-3.pdf         | 1 / 1 | -     | 150% + 🛛 🕄 🔊                         |            | Ŧ           | ÷            | :    |
|---|--------------|-----------------------|-------|-------|--------------------------------------|------------|-------------|--------------|------|
|   |              |                       |       |       |                                      |            |             |              |      |
|   |              |                       |       |       |                                      |            |             |              |      |
| f | <b>新和2</b> 4 | 年5月8日(金)の授業           |       |       |                                      |            |             |              |      |
|   |              |                       |       | *PCC  | ZOOMや録画の視聴サイ                         | トをクリックするとき | は、右         | クリ           | ック   |
|   | 時限           | 科目名                   | 担当    |       | 授業の種別とリン                             | ック         |             |              |      |
|   |              | 経営戦略論                 | 遠藤    | ZOOM  | 時間:08:50~10:20                       | 視聴サイト      | *授業前しておい    | にダウン<br>て下さい | (0-1 |
|   | 1時限目         | ブログラミング初歩ェ(ブログラミング入門) | 合田    | 録画    | 講義の動画へのリンクは指示とともに<br>配布資料に埋め込んであります。 | =          | *授業前<br>ださい | こ確認し         | っておし |
|   |              | ++ ^=7 * 1 17         |       | 70014 | ATR. 00.50 10.00                     |            |             |              |      |

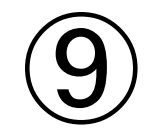

200508\_enkaku-3.pdf 

1 / 1 | - 125% + | 🗄 🚸

± 🖶 :

#### 'トをクリックするときは、右クリックで「新しいタブで開く」と別画面で開くと、便利に使うことができます(Firefox,Google chrome)。

| ンク           | 雑館・職業                                                                                                  | 出欠・レポート提出等                                                                                                    |  |  |  |
|--------------|----------------------------------------------------------------------------------------------------|----------------------------------------------------------------------------------------------------|--|--|--|
| 視聴サイト        | *授業前にダウンロード <u>シラバス (PDF)</u> 授業レポート (Word) <u>科目別腰修状況</u><br>しておいて下さい <u>チェック表 (Excel)</u>            | 第1回目は授業のガイダンスを行います。PCの設定が出来ていない学生<br>出欠は「出欠君」で行います。授業終了後「授業レポート」を提出して<br>メールアドレス:endo@g.kiis.ac.jp(提出締め切り:5/11) |  |  |  |
| IC           | *授業前に確認しておいてく<br><u>配布資料 (PDF)</u><br><u>講義説明</u><br><u>審題説明</u>                                       | <u>ボートフォリオ (Excel)</u>                                                                                          |  |  |  |
| <u>視聴サイト</u> | オンライン講義の中でお知らせします                                                                                      | オンライン講義の中でお知らせします                                                                                               |  |  |  |
| <u>視聴サイト</u> |                                                                                                    |                                                                                                    |  |  |  |
|              |                                                                                                    |                                                                                                    |  |  |  |
| <u>視聴サイト</u> | *授業前にダウンロード<br>しておいてください <u>シラバス (PDF)</u> <u>授業レボート (Word)</u> <u>科目別履修状況</u><br><u>チェック表 (Excel)</u> | 第1回目は授業のガイダンスを行います。PCの設定が出来ていない学生<br>出欠は「出欠君」で行います。授業終了後「授業レポート」を提出して<br>メールアドレス:endo@g.kiis.ac.jp(提出締め切り:5/11) |  |  |  |
| 視聴サイト① ② ③ ④ | *授業前にダウンロード<br>しておいてください 講義資料(PDF) ポートフォリオ(Excel)                                                      |                                                                                                    |  |  |  |

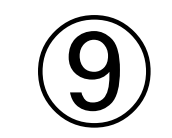

|   | ≡ 200508_enkaku-3.pdf |    | 1 /  | 1   - 150% +   [         | I 🔊           |                   | <b>±</b>                | ē   | :            |   |
|---|-----------------------|----|------|--------------------------|---------------|-------------------|-------------------------|-----|--------------|---|
|   | 会社法 ◇経営のみ             | 吉野 | 休講   |                          |               |                   |                         |     |              | ^ |
| 3 | 上級小売商業Ⅰ ◇経営のみ         | 遠藤 | ZOOM | 時間:10:30~12:00           | <u>視聴サイト</u>  |                   | *授業前にダウンロ-<br>しておいてください | - ۲ | <u>) זכע</u> |   |
|   | 国際政治学 ◇経営のみ           | 坂上 | 録画   | 視聴サイト①→④の順番で視聴し<br>てください | <u>視聴サイト①</u> | 234               | *授業前にダウンロ-<br>しておいてください | - ۲ | 講義           |   |
|   | 知的所有権                 | 丹羽 | 課題   |                          |               |                   |                         |     | <u>課題</u>    |   |
|   | 法学                    | 丹羽 | 課題   |                          |               |                   |                         |     | <u>課題</u>    |   |
|   | 日本事情(日本事情B)           | 坂上 | 録画   | 時間:10:30~12:00           | <u>視聴サイト①</u> | <u>2</u> <u>3</u> |                         |     | 講義           |   |
| , | ビジネズ英語Ⅰ               | 藤内 | 休講   |                          |               |                   |                         |     |              |   |
|   | ネットワーク基礎(3・4・5限)      | 荒巻 | 休講   |                          |               |                   |                         |     |              | + |

⑩過去の授業は、⑥「遠隔授業に ついて」のページ下部にカレン ダーがありますので、自分が受け たい日付をクリックすれば、その 日の「遠隔授業スケジュール」の ページに移動できます。

#### 11) 自分が受ける授業の日付をクリック

|    |           |           |           |           | 1         | 2  |
|----|-----------|-----------|-----------|-----------|-----------|----|
| 3  | 4         | 5         | 6         | 7         | <u>8</u>  | 9  |
| 10 | 11        | <u>12</u> | <u>13</u> | <u>14</u> | <u>15</u> | 16 |
| 17 | <u>18</u> | <u>19</u> | <u>20</u> | <u>21</u> | 22        | 23 |
| 24 | <u>25</u> | <u>26</u> | <u>27</u> | <u>28</u> | <u>29</u> | 30 |

資

料

請

■ 6月分(過去分) \*日付をクリックしてください

| 日  | 月         | 火         | 水         | 木         | 金         | ±         | *      |
|----|-----------|-----------|-----------|-----------|-----------|-----------|--------|
|    | <u>1</u>  | <u>2</u>  | <u>3</u>  | <u>4</u>  | <u>5</u>  | 6         | *      |
| 7  | <u>8</u>  | <u>9</u>  | <u>10</u> | <u>11</u> | <u>12</u> | <u>13</u> | 問      |
| 14 | <u>15</u> | <u>16</u> | <u>17</u> | <u>18</u> | <u>19</u> | <u>20</u> | い<br>合 |
| 21 | 22        | <u>23</u> | <u>24</u> | <u>25</u> | <u>26</u> | 27        | わ      |
| 28 | <u>29</u> | <u>30</u> |           |           |           |           | せ      |

⑪課題・資料を入手しましょう。 自分が受ける授業の課題・資料のリンクをク リックしてください。

〇課題:担当教員がレポートの作成や提出期限、提出方法などを説明する文書など

〇資料:授業用プリント(レジュメ)など

#### ① 課題・資料のリンクをクリック

200508\_enkaku-3.pdf

1 / 1 | - 150% + | 🗄 🔊

± 🖶

#### は、右クリックで「新しいタブで開く」と別画面で開くと、便利に使うことができます(Firefox,Google chrome)。

| 課題                      | ・資料          |                                | 出欠・レポート提出等                                                                                                    |
|-------------------------|--------------|--------------------------------|----------------------------------------------------------------------------------------------------|
| *授業前にダウンロード<br>しておいて下さい | 授業レポート(Word) | <u>科目別履修状況</u><br>チェック表(Excel) | 第1回目は授業のガイダンスを行います。PCの設定が出来ていない学生は、スマ<br>出欠は「出欠君」で行います。授業終了後「授業レポート」を提出して下さい。<br>メールアドレス:endo@g.kiis.ac.jp(提出締め切り:5/11) |
| *授業前に確認しておいて<br>ださい     | 講義説明         | <u>宿題説明</u>                    | <u>ポートフォリオ(Excel)</u>                                                                                                   |
| オンライン講義の中でお知らせします       |              |                                | オンライン講義の中でお知らせします                                                                                                    |
|                         |              |                                |                                                                                                    |
|                         |              |                                |                                                                                                    |
| 4                       |              |                                | +                                                                                                    |

#### ①レジュメの例 各自で保存・印刷してください。

| ≡ | 日本事情B | 2014年度第一回 講義ノート 1 / 3   一 100% +   🗊 \land                                                                                 | Ŧ | ē | :   |
|---|-------|----------------------------------------------------------------------------------------------------|---|---|-----|
|   |       |                                                                                                    |   |   | Â   |
|   |       | 日本事情 (日本事情 B) 2020 年度① 200508                                                                                              |   |   | Ľ   |
|   |       | <u>◎第一回オリエンテーション</u><br><u>1.自己紹介</u>                                                                                      |   |   |     |
|   |       | <u>2.評価方法</u> :<br>受験資格:出席必要条件:2/3以上の出席。<br>1)平常点 10%                                                                      |   |   |     |
|   |       | <ul> <li>①KIIS ホートフォリオ・ルーフリックの提出</li> <li>②小テスト、授業感想・コメント(出席カード)</li> <li>2)定期試験 90%</li> <li>(昨年度の出題、変更の可能性あり)</li> </ul> |   |   |     |
|   |       | 下記の問題から 5 問選んで解答せよ。箇条書きではなく文章にして記述すること。(一問につき 20 点、<br>計 100 点)                                                            |   |   |     |
|   |       | <ul> <li>※持ち込み 不可 ※授業で話していないことを書いても点数にはならない。</li> <li>1. 大日本帝国憲法(明治憲法)と日本国憲法(現在の憲法)における天皇の立場について、授業ではど</li> </ul>          |   |   |     |
|   |       | のように述べられていたか。それぞれ違いがわかるように授業の内容を説明せよ。                                                                                      |   |   | · · |

#### ⑪課題の例 各自で保存・印刷してください。

○月×日の授業について

課題:

教科書 10~20 ページを読んであなたの意見や疑問に思ったことを Word または Google ドキュメントで 800 字以内で書いてください。

- 書式: A4 用紙 1 行 40 字×20 行以内
- 提出先:  $\bigcirc \bigcirc @g. kiis. ac. jp$  までメールで送ってください。

提出期限: 〇月×日 12:00 まで

注意: 他人のレポートを写してはいけません。 専門書や Web サイトの文書をそのまま写してはいけません。

> 専門書やWebサイトを参考にする場合、または一部を引用する場合、 必ず出典先(著者、書名、出版社名、出版年、ページ)(URLアドレス)

# ①録画授業を受けましょう。

# 自分が受ける授業の録画のリンクをクリックしてください。

録画のリンクをクリック (12)

| ≡ 200508_0   | enkaku-3.pdf |    | 1 /  | 1   - 150% +   [         | I 🔊           |     |                    | <b>±</b>     | ē | :           |   |
|--------------|--------------|----|------|--------------------------|---------------|-----|--------------------|--------------|---|-------------|---|
| 会社法 ◇経営の     | Ъ            | 吉野 | 休講   |                          |               |     |                    |              |   |             | • |
| 上級小売商業Ⅰ      | ◇経営のみ        | 遠藤 | ZOOM | 時間:10:30~12:00           | <u>視聴サイト</u>  |     | *授業前にダウ<br>しておいてくた | ンロー  <br> さい | • | <u>ار ح</u> |   |
| 国際政治学 ◇経     | 営のみ          | 坂上 | 録画   | 視聴サイト①→④の順番で視聴し<br>てください | <u>視聴サイト①</u> | 234 | *授業前にダウ<br>しておいてくた | ンロー  <br>さい  | * | 講義          |   |
| 知的所有権        |              | 丹羽 | 課題   |                          |               |     |                    |              |   | <u>課題</u>   |   |
| 法学           |              | 丹羽 | 課題   |                          |               |     |                    |              |   | <u>課題</u>   |   |
| 日本事情(日本事     | 情B)          | 坂上 | 録画   | 時間:10:30~12:00           | <u>視聴サイト①</u> | 23  |                    |              |   | 講義          |   |
| ビジネス英語I      |              | 藤内 | 休講   |                          |               |     |                    |              |   |             | - |
| ネットワーク基礎(3・ィ | 4・5限)        | 荒巻 | 休講   |                          |               |     |                    |              |   |             |   |

#### ①録画が始まります。

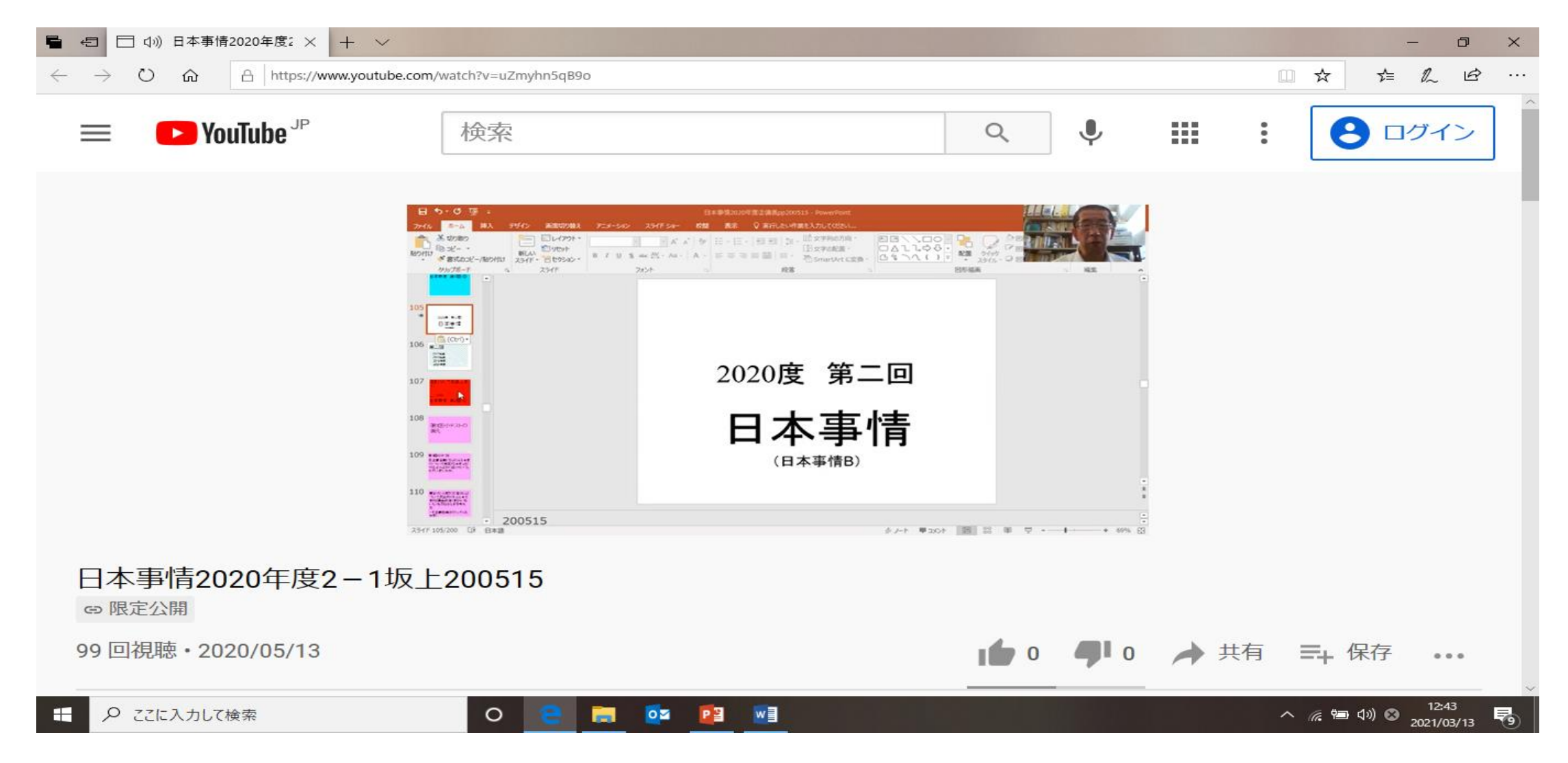

また録画や課題形式の授業についても原則と して、時間割どおりに受講して欲しいのです が、その時間帯においてインターネット環境 の都合で対応できない場合は、対応できる環 境になった時点で受講しても構いません(レ ポートの提出期限がある場合はその期限ま で)。

# <sup>13</sup>オンライン(Zoom) 授業を 受けましょう。

#### リアルタイム通信の授業です。

「遠隔授業スケジュール」の Zoom 視聴サイトをクリック

# 事前にZoomをインストール、 設定を済ませておいてください。

# 「遠隔授業スケジュール」の Zoom 視聴サイトをクリック

| ≡ | 20201 | 201_enkaku-1.pdf    |      | 1 / 1               | — 150%  +     Ξ                                    | ÷            | •           |
|---|-------|---------------------|------|---------------------|----------------------------------------------------|--------------|-------------|
|   |       | 令和2年12月1日(火)の授業     | E    | 7 . 0588            | 日頃から感染症予防に努め、多人数での会食などは<br>十分注意してください。もし少しでも体調面での  | は自粛し<br>の不安や | ▲<br>ま<br>異 |
|   |       | *PCでZOOMや録画の視聴サイトを  | モクリッ | ックすると               | いったい。<br>いったいので、<br>「「「「「「「「」」」と別画面で開くと、便利に使うことができ | ます(Firefo    | »×(         |
|   | 時限    | 科目名                 | 担当   |                     | 授業の種別とリンク                                          |              |             |
|   | 3     | 消費者行動論              | 秋吉   | Google              | 録画映像のUPLは<br>GoogleClassRoom内にありま<br>す             | Goo          | gleC        |
|   |       | コミュニケーションと自己発見II(再) | 坂上   | ZOOM                | 視聴サイト                                              |              |             |
|   |       | オペレーティングシステム論       | 合田   | ZOOM                | 科目トップリンク                                           |              |             |
|   |       | 中級韓国語               | 全    | ZOOM                | <u>視聴サイト</u>                                       |              |             |
|   |       | 情報システムの開発と管理        | 荒平   | Google<br>classroom | ZOOMのURLは<br>GoogleClassRoom内にありま<br>す             | Goo          | gleC        |
|   |       | スポーツ(スポーツ実技Ⅱ)       | 竹石   | 課题                  |                                                    | 18.9         | 内容          |
|   |       | 日本語工                | 古川   | ZOOM                | 視聴サイト                                              |              | •           |

#### Zoomに移動します。

#### zoom

サポート 日本語 ▼

ブラウザが表示しているダイアログの**Zoom Meetingsを開く**をクリックしてく ださい ダイアログが表示されない場合は、以下の**ミーティングを起動**をクリックしてく ださい

Zoomクライアントをインストールしていないのですか? 今すぐダウンロードする

Zoomクライアントで問題が発生していますか?ブラウザから参加してください

Zoomについては…

# ホームページ「遠隔授業について」の下にある

<u>ZOOMによる授業を受講する場合のマ</u> ニュアル (PDF)

のリンクをクリックしてください。

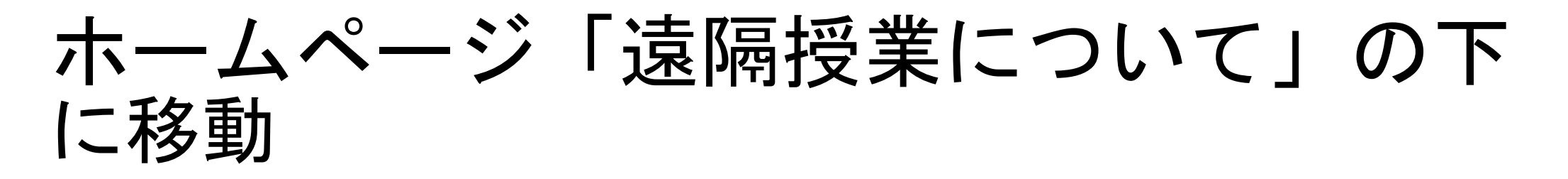

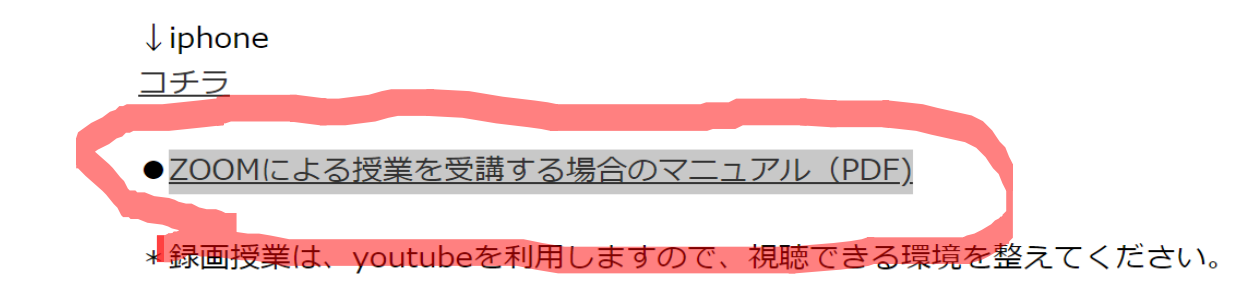

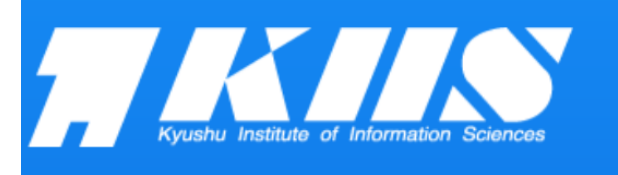

| 太宰府キャンパス         |     |  |  |  |
|------------------|-----|--|--|--|
| 福岡県太宰府市宰府6-3-1   | IAP |  |  |  |
| 博多駅前サテライトキャンパス   |     |  |  |  |
| 福岡市博多区博多駅前2-15-7 | МАР |  |  |  |
| 博多駅東サテライトキャンパス   |     |  |  |  |

| 九州情報大学について     |
|----------------|
| 高校関係者の皆様へ      |
| 麻生福岡短期大学卒業生の皆構 |
| 教育情報公開         |
| 財務情報公開         |
| PC-Clinic      |
| 附属図書館          |
| 情報処理室          |

| 生の方 | プライバシ |
|-----|-------|
| 生の方 | リンク集  |
| 生の方 | サイトマッ |
| 者の方 | アクセス  |
| の方  | お問い合わ |
|     | 教職員用  |
|     |       |

受験

在学

卒業

保護

企業

-ポリシー

IJ

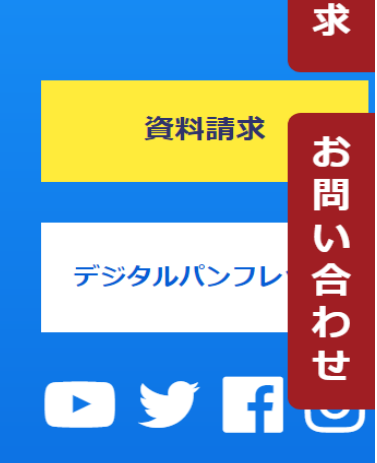

資

料

請

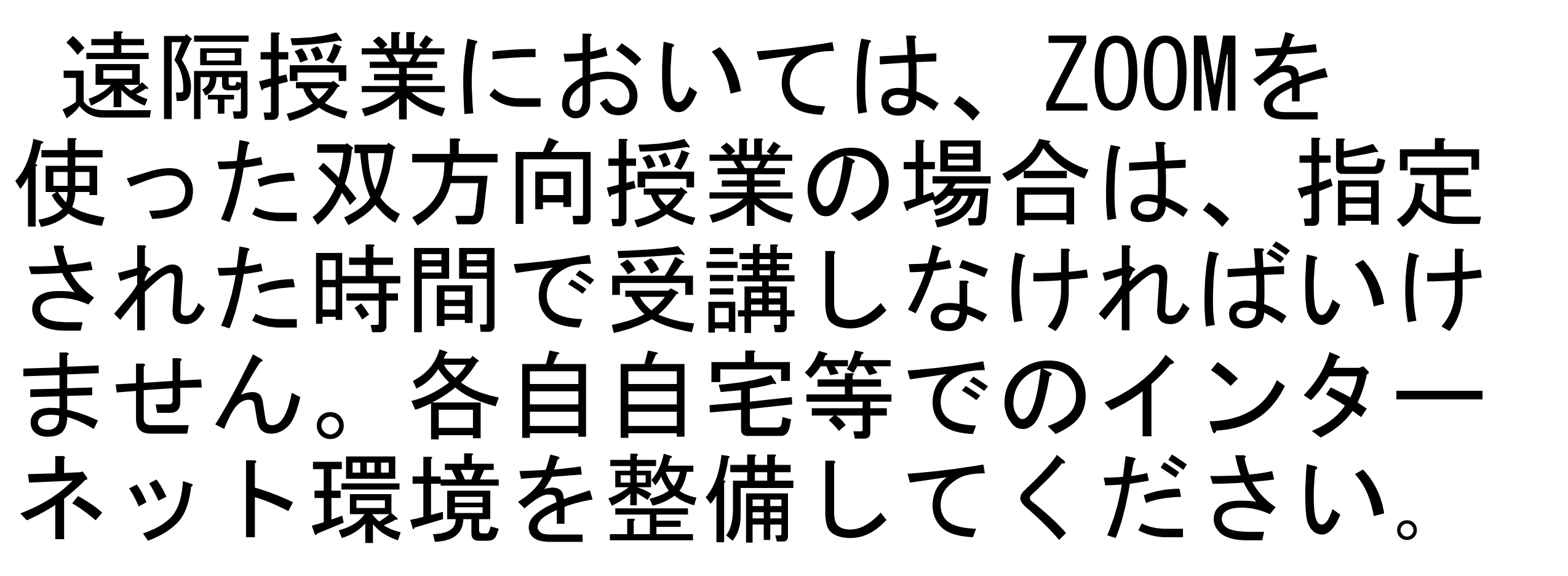

# 自宅等のインターネット環境が 良くない場合、 自宅にWi-Fiがない場合 など

→大学でオンライン(Zoom) 授業を受ける ことができます。必ず教務課へ申し出てく ださい。

# 14Googleクラスルームの授業 を受けましょう。

### Googleクラスルーム 資料・プリントの提示 レポートの提出 教員との質疑応答 課題 (レポートなど) 録画 オンライン (Zoomなど) のURL など

#### 14Googleクラスルームをクリック

| ≡ | 201113_2_enkakı | u.pdf      |                     | 1 / 1   - 200% +   🗄 🖒       | ± a :                           |
|---|-----------------|------------|---------------------|------------------------------|---------------------------------|
|   |                 |            |                     | 3557 淫                       | F skdoehb]                      |
|   | Σ               | 平田         | 対面                  | 265教室                        | GoogleClassroomのク<br>ド「xxhbspq」 |
|   | X               | 進藤         | 対面                  | 263教室                        |                                 |
|   | 1               | ווענ       | ZOOM                | <u>視聴サイト</u>                 | 講義資料(PDF                        |
|   | <del>م</del> ا  | 岡野         | 対面                  | 261教室                        |                                 |
|   | ţ               | 坂上         | Google<br>classroom | GoogleClassroom              |                                 |
|   | Ē               | 吉野         | 録画                  | 視聴サイト① ② ③                   | <u>講義ノート(PD</u>                 |
|   | đ               | 籐内         | 対面                  | 263教室 <u>GoogleClassroom</u> |                                 |
|   |                 | <u>111</u> | কা ক                | 261数字                        |                                 |

►

#### ①Googleクラスルームに移動します。

≡ Google Classroom

十 ::: 宏

🖻 チェックが必要な課題 📋 カレンダー

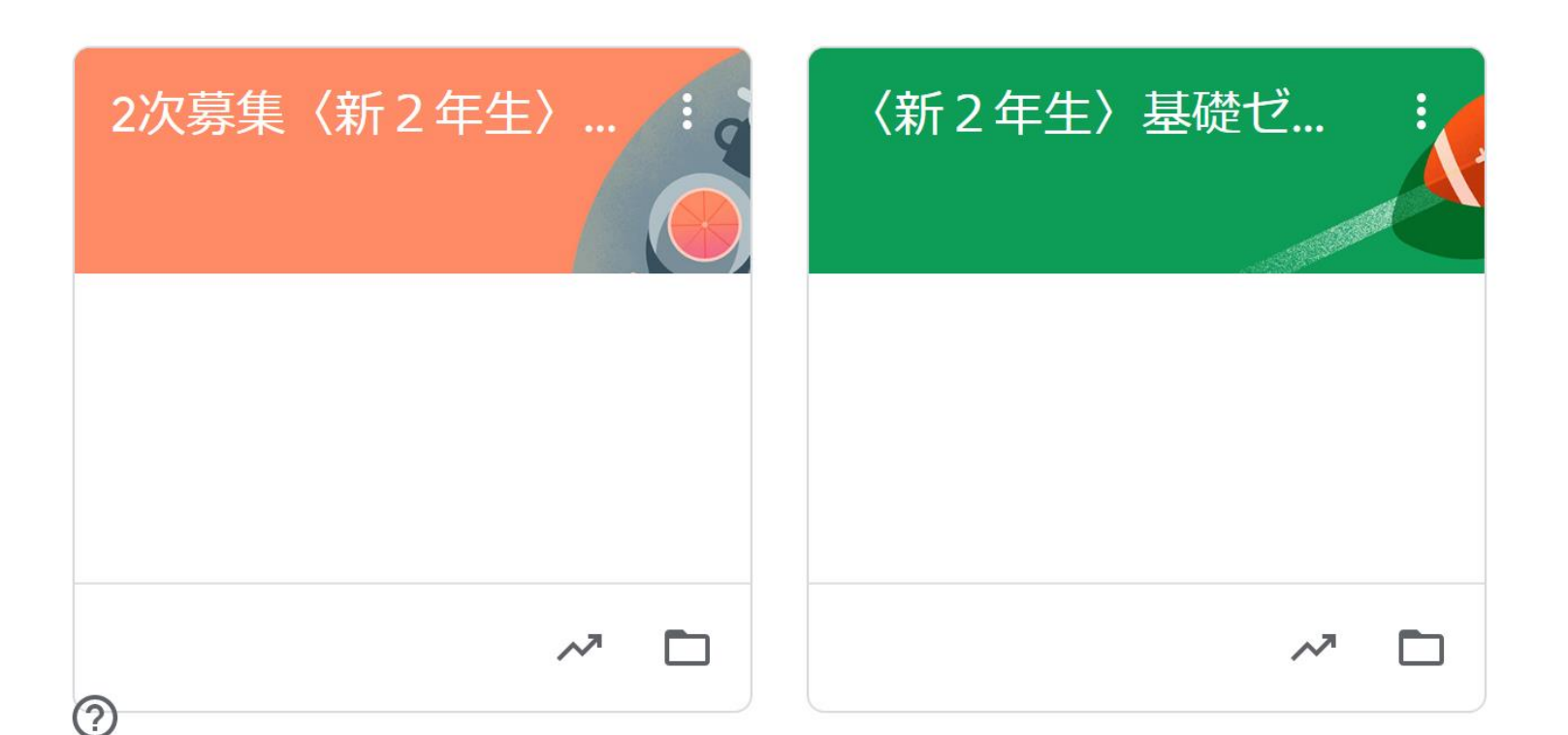

#### Googleクラスルームについては、下記の 資料を見てください。

Googleclassroom を使って 授業を受けよう。 (入門編) 九州情報大学

# 本学教員のGoogleclassroomに アクセスするには… まずGoogleのアカウントを作成しま しょう。

z学籍番号@std.kiis.ac.jpでGoogleの アカウントを作成してください。

# 授業を受けるにあたって気をつけてほしいこと

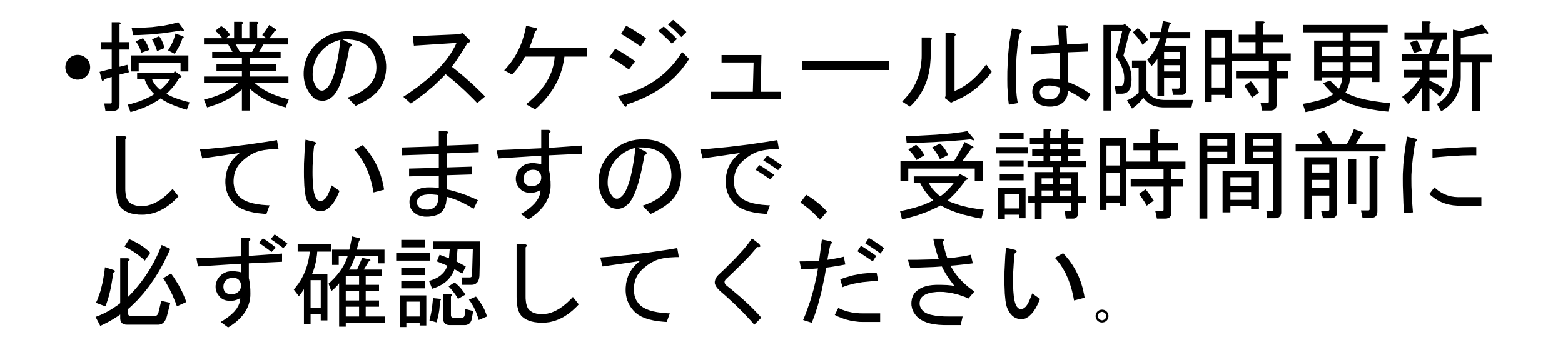

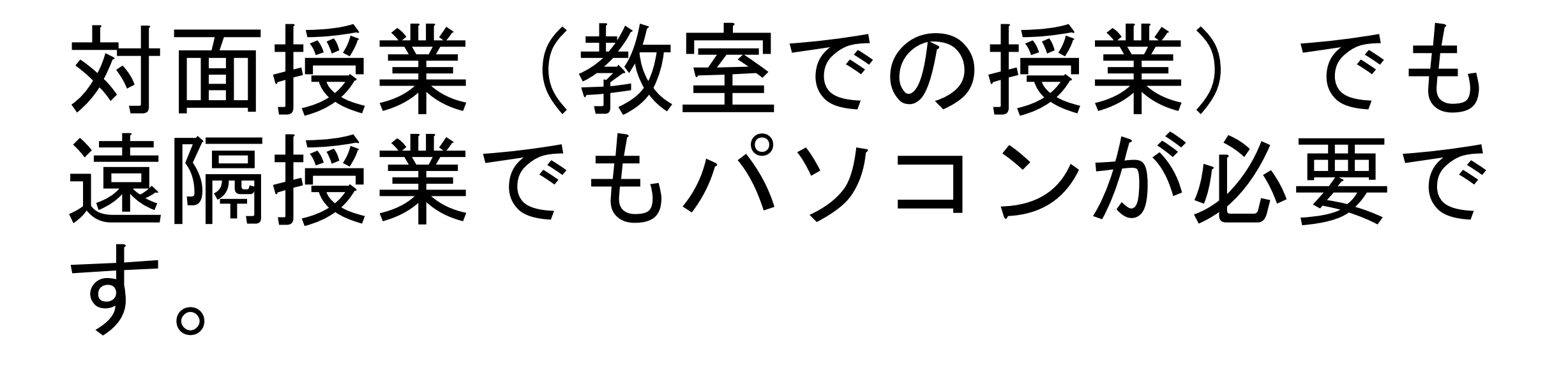

# スマートフォンでは不十分です。

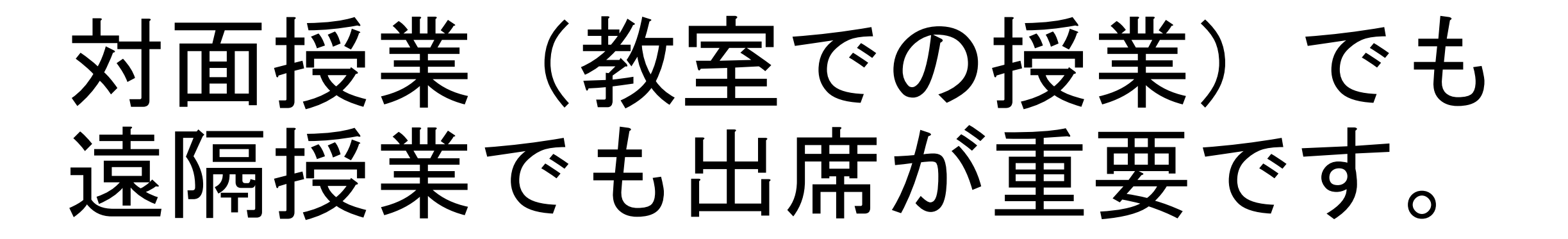

出席が不足すると、定期試験を 受けることができない可能性が あります。

# 特に遠隔授業では、担当教員が 指定する事項をよく読んでくだ さい。

# 出席確認のメールやレポートな どの提出物は期限を守ってくだ さい。

# 出席確認のメールやレポートなどの提出物は、

- •他人のものを写してはいけません。
- ・専門書やWebサイトの文書をそのまま写してはいけません。
- ・専門書やWebサイトを参考にする場合、または一部を引用する場合、

必ず出典先(著者、書名、出版社名、出版年、 ページ) (URLアドレス)を明記すること。

#### 終わり